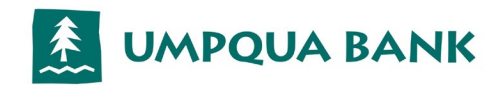

## Umpqua Bank Commercial Card Mobile Wallet Setup Guide

Your Company has now been activated for Mobile Wallet use. If you prefer to discontinue this functionality or switch to opt-in specific cardholders, please contact us by email at <u>CCards@Umpquabank.com</u>.

| Successful Cardholder Provisioning Steps               |                                                                                                    |  |
|--------------------------------------------------------|----------------------------------------------------------------------------------------------------|--|
| <u>Step 1:</u><br>Cell Phone and Email<br>confirmation | <ul> <li>Let your cardholders know they now have Mobile Wallet capabilities.</li> <li>Ensure cardholders have current email and cell phone information on file.</li> <li>Option 1:         <ul> <li>Have cardholders update their own information referencing page 3 of the the eZCard quick reference guide located here: <u>Cardholder quick reference guide</u></li> <li>*Note: Email addresses added or updated in eZCard are uploaded as part of the nightly batch cycle. Your</li> </ul> </li> </ul>                                                                                                    |  |
|                                                        | Option 2:   • Log into <u>https://www.ezbusinesscardmanagement.com/</u> and follow the steps below:                                                                                                    |  |
|                                                        | <ul> <li>Step 1: Emulate an enrolled eZCard User and update the email on their behalf. Access your account list then click on the 'Emulate' action button as shown below.</li> <li>UMPQUA BANK UMPQUA BANK TEST ACCT-00002022</li> </ul>                                                                                                    |  |
|                                                        | Search Company / Account List:                                                                                                    |  |
|                                                        | Cardinal formation         Cardinal formation         Status         Status         Control from the Control from the Control formation         Account from the control formation         Account from the control formation         Account formation         Account formation         Account formation         Account formation         Account formation         Account formation         Account formation         Account formation         Account formation         Account for |  |
|                                                        | <ul> <li>Step 2: Update Cellphone of the Cardholder by accessing Online Requests &gt; click<br/>'Address and Phone Change'</li> <li>UMPQUA BANK TEST ACCT - 00002062</li> </ul>                                                                                                    |  |
|                                                        | Search Company / Online Requests                                                                                                    |  |
|                                                        | Terms and conditions for Mobile Wallet are available here: <u>Digital Wallet Rules and Regulations</u>                                                                                                    |  |
| <u>Step 2:</u><br>Provisioning                         | <ul> <li>Provide provisioning guides to all cardholders with Mobile Wallet access. These guides can be accessed at our <u>Commercial Card Resources</u> page.</li> <li><u>One time passcode (OTP)</u>: Your cardholders will need to provision their Umpqua Bank Commercial cards, involving an OTP which requires a valid cell phone and email to be in place *see step 2 for <i>instruction</i>. These will be used to send out a passcode to the cardholders during the provisioning process.</li> <li>Upon successful provisioning, cardholders will receive an email confirming mobile wallet availablity.</li> </ul>                                                                                                    |  |

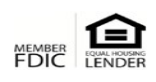

## Umpqua Commercial Card Mobile Wallet Guide

| Troubleshooting: | <ul> <li>For further questions or assistance, contact the Commercial Card Department at</li> </ul> |
|------------------|----------------------------------------------------------------------------------------------------|
|                  | Ccards@UmpquaBank.com or by calling 866-472-0368.                                                  |

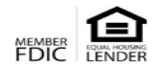